## 求人情報を見る "おおいた de 就職するねっと"

その

•bC

\*ここをクリックしてください

## 1、企業情報を公開している企業の求人情報を見る場合

① トップページの次のボタンをクリックしてください。

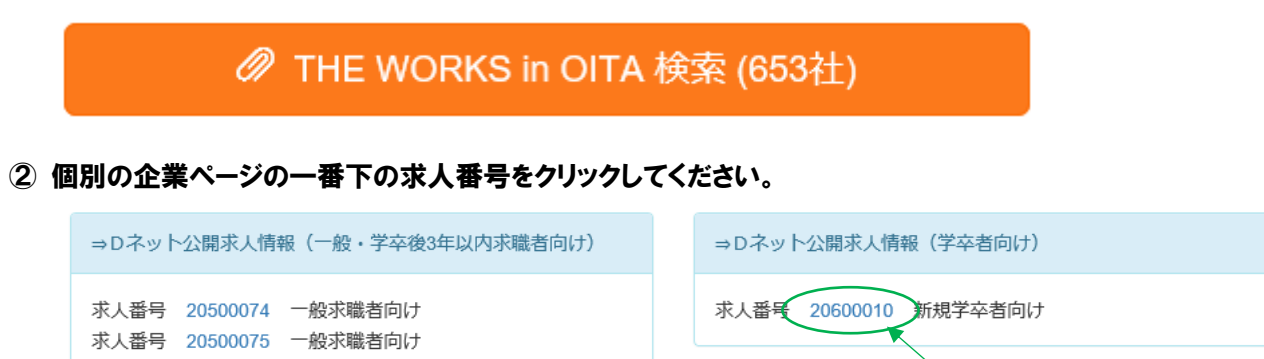

③ 既に登録している方は、次のログイン画面からログインすると求人情報を見ることができます。

未登録の方は登録して ID、パスワードを取得してください。

| ◇この画面からログインすると、求人情報が確認できます。       |        |       |       |  |
|-----------------------------------|--------|-------|-------|--|
| ログインID                            | ログインID | パスワード | パスワード |  |
| ログイン                              |        |       |       |  |
| ■パスワードを忘れた方はこちら<br>■システム管理者へお問い合せ |        |       |       |  |
| 未登録の方はこちらから登録                     |        |       |       |  |

【注意】 一般で登録している方は一般(既卒3年含む)向け求人、学生で登録している方は学生向け求人しか見ることができません。

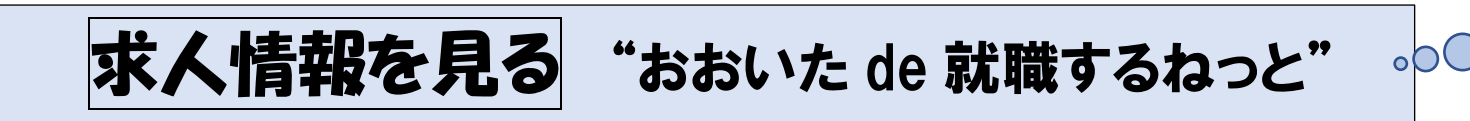

そのと

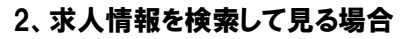

① トップページからログイン、次のメニューの中から「求人情報の検索」をクリックしてください。

| "Dネット"を利用して就職活動をする方は<br>メニュー (就職希望条件等登録or変更登録)<br>からあなたの情報を登録してください。 | * ここをクリックしてください  |
|----------------------------------------------------------------------|------------------|
| メニュー利用案内                                                             |                  |
| 求職者ユーザー変更登録                                                          |                  |
| 就職希望条件等登録 or 変更登録                                                    |                  |
| 企業側公開画面プレビュ                                                          |                  |
|                                                                      |                  |
| 企業ヘブレ・エントリー<br>                                                      |                  |
|                                                                      | * ここをクリックしてください。 |

2 検索画面で求人情報を絞り込んでください。

③ 求人の詳細画面から企業へ問い合わせる場合(プレ・エントリー)は就職希望条件等を登録してください。

3、ハローワークが発行している求人情報誌は「各種求人情報提供(PDF)」で見ることができます。